#### Look up Purchase Orders in PeopleSoft

Looking up a Purchase Order (PO) in PeopleSoft will help you

- Find the PO's status, including payment status
- Know if the PO is in active status

#### Obtain Purchase Order number

If you have the purchase order (PO) number, skip to the next slide.

If you need to find the PO number, you can log in to <u>Rowdy Exchange</u> and scroll down to My Purchase Orders to find the PO number.

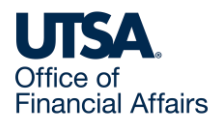

#### **Review Purchase Order tile**

Log in to PeopleSoft (you can find a link to PeopleSoft on myUTSA).

On the landing page

- Select Employee Self Service > Review Purchase Order
- Or, instead of Employee Self Service, you can select Procurement Operations > Review Purchase Order

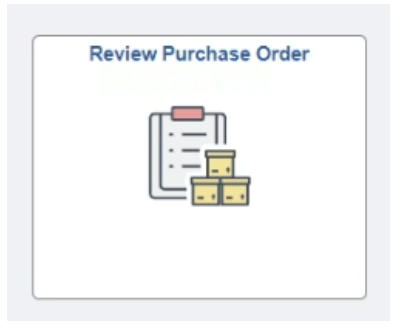

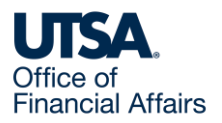

### Purchase Order Inquiry (1)

This takes you to the Purchase Order Inquiry screen.

Ensure the Business Unit field shows UTSA1.

| Purchase Order Inquiry             | /                   |                      |                       |                |                            |              |
|------------------------------------|---------------------|----------------------|-----------------------|----------------|----------------------------|--------------|
| Find an Existing Value             |                     |                      |                       |                |                            |              |
| Search Criteria                    |                     |                      |                       |                |                            |              |
| Enter any information you have and | I click Search. Lea | ave fields blank for | a list of all values. |                |                            |              |
| Recent Searches     Choose         | e from recent sea   | rches                | v 0                   | Saved Searches | Choose from saved searches | <b>v</b> ] Ø |
| *Business Ur                       | iit 💷 🗸             | UTSA1                | Q                     |                |                            |              |
| POI                                | D begins with 🗸     |                      |                       |                |                            |              |
| Contract Set                       | D begins with 🗸     |                      | Q                     |                |                            |              |
| Contract                           | D begins with 🗸     | ]                    | Q                     |                |                            |              |
| Release Numb                       | ✓ = 16              |                      |                       |                |                            |              |

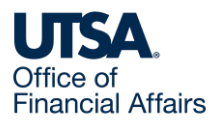

### Purchase Order Inquiry (2)

In the PO ID field, enter the full PO number.

If you want to enter a partial PO number, from the drop-down menu, you must select **contains** instead of the default **begins with**.

| Find an Existing Value                                                 | nquiry<br>le                                                                                                    |                                                                                                    |
|------------------------------------------------------------------------|----------------------------------------------------------------------------------------------------|----------------------------------------------------------------------------------------------------|
| <ul> <li>Search Criteria</li> <li>Enter any information you</li> </ul> | have and click Search. Leave fields blank fo                                                                                      | or a list of all values.                                                                                                  |
| 🕙 Recent Searches                                                      | Choose from recent searches                                                                                                    | ✓ Ø Saved Searches Choose from saved searches                                                                             |
| *Bu<br>Con<br>(<br>Relea                                               | siness Unit = v UTSA1<br>PO ID begins with v PO0123456<br>tract SetID begins with v<br>Contract ID begins with v<br>se Number = v | Note: This job aid uses dummy<br>information (such as this dummy PO<br>number) for the purposes of<br>demonstration only. |

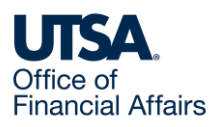

### Purchase Order Inquiry (3)

#### Select the Search button.

| Search Criteria             |           |                          |                                 |            |                |                            |     |
|-----------------------------|-----------|--------------------------|---------------------------------|------------|----------------|----------------------------|-----|
| Enter any information you h | ave and c | lick Search. Lea         | ve fields blank for a list of a | ill values |                |                            |     |
| Recent Searches             | Choose    | from recent sea          | ches                            | v 0        | Saved Searches | Choose from saved searches | • 0 |
| *Busir                      | ness Unit | = ¥                      | UTSA1                           | a          |                |                            |     |
|                             | PO ID     | begins with 🗸            | PO0123456                       |            |                |                            |     |
| Contra                      | act SetID | begins with 🗸            |                                 | Q          |                |                            |     |
| Co                          | ntract ID | begins with $\checkmark$ |                                 | Q          |                |                            |     |
| Release                     | Number    | = 🗸                      |                                 |            |                |                            |     |
| Purchase Or                 | der Date  | = v                      |                                 | Ħ          |                |                            |     |
| P                           | O Status  | = <b>v</b>               | ×                               |            |                |                            |     |
| Short Suppl                 | ier Name  | begins with $\checkmark$ |                                 | Q          |                |                            |     |
| Su                          | pplier ID | begins with $\checkmark$ |                                 | Q          |                |                            |     |
| Suppl                       | ier Name  | begins with $\checkmark$ |                                 | Q          |                |                            |     |
|                             | Buyer     | begins with $\checkmark$ |                                 | Q          |                |                            |     |
| Buy                         | er Name   | begins with $\checkmark$ |                                 | Q          |                |                            |     |
|                             | ∧ Show    | v fewer options          |                                 |            |                |                            |     |
|                             | Case      | Sensitive                |                                 |            |                |                            |     |

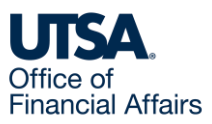

### Purchase Order Inquiry (4)

#### The Search Results now show the relevant PO. Select the PO.

#### Search Results

1 rows - Business Unit "UTSA1" PO ID "PO0123456"

|          | PO0123456 | UTSHR    | (blank)     | 08/07/2024             | Dispatched | ABCDEEG-001         | 0000022185  | SUPPLIER      | LITS&-EV-Buwer | General |
|----------|-----------|----------|-------------|------------------------|------------|---------------------|-------------|---------------|----------------|---------|
| Business | POID      | Contract | Contract ID | Purchase<br>Order Date | PO Status  | Short Supplier Name | Supplier ID | Supplier Name | Buyer          | PO Type |

Note: If the Search Results show no matching values, that means

- An incorrect PO number was entered, or
- The PO is closed/inactive

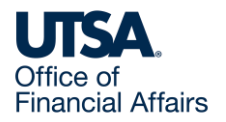

### Purchase Order Inquiry (5)

This displays the PO Status.

If the PO Status here differs from the PO's known status, contact <u>purchasing@utsa.edu</u>.

| Purchase Orde                                 | rs                                                                                                    |                                                                            |                                                                                    |                                                              |
|-----------------------------------------------|----------------------------------------------------------------------------------------------------|----------------------------------------------------------------------------|------------------------------------------------------------------------------------|--------------------------------------------------------------|
| Purchase Order Inqu                           | liry                                                                                                    |                                                                            |                                                                                    |                                                              |
| Purchase Order                                |                                                                                                    |                                                                            |                                                                                    |                                                              |
| Business Uni<br>PO II<br>Change Orde          | it UTSA1<br>D PO0123456<br>r 4                                                                                        |                                                                            | PO Status<br>Budget Status                                                         | Dispatched<br>Valid                                          |
| <ul> <li>Header</li> </ul>                    |                                                                                                    |                                                                            |                                                                                    |                                                              |
| PO Dat<br>Supplier Nam<br>Supplier II<br>Buve | e 08/07/2024<br>e SUPPLIER ABCDE<br>D 0000022185<br>r UTSA-FY-Buver                                                   | FG<br>Supplier Details                                                     | Backorder Status<br>Receipt Status                                                 | Not Backordered<br>Not Recvd<br>Hold From Further Processing |
| PO Reference                                  | <ul> <li>123456789-Purcha</li> <li>Header Details</li> <li>Change Order</li> <li>All RTV</li> <li>Matching</li> </ul> | Activity Summary<br>Activity Summary<br>Header Comments<br>Document Status | Amount Summary<br>Merchandise<br>Freight/Tax/Misc.<br>Total<br>Encumbrance Balance | 134,270.05<br>0.00<br>134,270.05 USD<br>94,229.95 USD        |

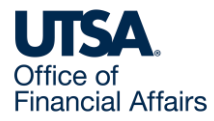

### Purchase Order Inquiry (6)

You'll also see the PO's Receipt Status.

| Purchase Order                                                                   | s                                                                           |                                                                                |                                                                  |                                               |                 |
|----------------------------------------------------------------------------------|-----------------------------------------------------------------------------|--------------------------------------------------------------------------------|------------------------------------------------------------------|-----------------------------------------------|-----------------|
| Purchase Order Inqui<br>Purchase Order<br>Business Unit<br>PO ID<br>Change Order | UTSA1<br>PO0123456<br>4                                                     |                                                                                | PO Status<br>Budget Status                                       | Dispatched<br>Valid                           |                 |
| <ul> <li>Header</li> </ul>                                                       |                                                                             |                                                                                |                                                                  |                                               |                 |
| PO Date<br>Supplier Name<br>Supplier ID<br>Buyer                                 | 08/07/2024<br>SUPPLIER ABCDEFG<br>0000022185<br>UTSA-FY-Buyer               | Supplier Details                                                               | Backorder Status<br>Receipt Status<br>Amount Summary             | Not Backordered<br>Not Recvd<br>Hold From Fur | ther Processing |
| PU Reference                                                                     | 123456789-Purchase<br>Header Details<br>Change Order<br>All RTV<br>Matching | OrderName<br>Activity Summary<br>Header Comments<br>Document Status<br>Actions | Merchandise<br>Freight/Tax/Misc.<br>Total<br>Encumbrance Balance | 134,270.05<br>0.00<br>134,270.05<br>94,229.95 | USD<br>USD      |

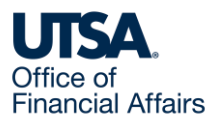

### Purchase Order Inquiry (7)

You'll also see the Encumbrance Balance. This is the balance remaining.

Note: An amount of 0.00 USD here means there is no further balance available.

**Purchase Orders** 

| Purchase Order Inqui                    | ry                                           |                                     |                                    |                                 |     |
|-----------------------------------------|----------------------------------------------|-------------------------------------|------------------------------------|---------------------------------|-----|
| Purchase Order                          |                                              |                                     |                                    |                                 |     |
| Business Unit                           | UTSA1                                        |                                     | PO Status                          | Dispatched                      |     |
| PO ID                                   | P00123456                                    |                                     | Budget Status                      | Valid                           |     |
| Change Order                            | 4                                            |                                     |                                    |                                 |     |
| - Header                                |                                              |                                     |                                    |                                 |     |
| PO Date<br>Supplier Name<br>Supplier ID | 08/07/2024<br>SUPPLIER ABCDEFG<br>0000022185 | Supplier Details                    | Backorder Status<br>Receipt Status | Not Backordered<br>Not Recvd    | ina |
| PO Reference                            | 123456789-Purchase                           | OrderName                           | Amount Summary                     |                                 |     |
|                                         | Header Details<br>Change Order               | Activity Summary<br>Header Comments | Merchandise<br>Freight/Tax/Misc.   | 134,270.05<br>0.00              |     |
|                                         | All RTV<br>Matching                          | Document Status<br>▼ Actions        | Total<br>Encumbrance Balance       | 134.270.05 USD<br>94,229.95 USD |     |

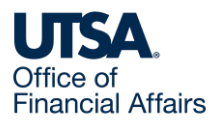

### View payment status (1)

On the same screen, select Document Status.

| Purchase Order                                   | rs                                                                         |                                                                   | 29526                                                            |                                                         |        |
|--------------------------------------------------|----------------------------------------------------------------------------|-------------------------------------------------------------------|------------------------------------------------------------------|---------------------------------------------------------|--------|
| Purchase Order Inqu                              | iry                                                                        |                                                                   |                                                                  |                                                         |        |
| Purchase Order                                   |                                                                            |                                                                   |                                                                  |                                                         |        |
| Business Unit<br>PO ID<br>Change Order           | t UTSA1<br>) PO0123456<br>r 4                                              |                                                                   | PO Status<br>Budget Status                                       | Dispatched<br>Valid                                     |        |
| - Header                                         |                                                                            |                                                                   |                                                                  |                                                         |        |
| PO Date<br>Supplier Name<br>Supplier ID<br>Buyer | 08/07/2024     SUPPLIER ABCDEFG     0000022185     UTSA-FY-Buyer           | Supplier Details                                                  | Backorder Status<br>Receipt Status<br>Amount Summary             | Not Backordered<br>Not Recvd<br>Hold From Further Proce | essing |
| PO Reference                                     | 23456789-Purchase<br>Header Details<br>Change Order<br>All RTV<br>Matching | Activity Summary<br>Header Comments<br>Document Status<br>Actions | Merchandise<br>Freight/Tax/Misc.<br>Total<br>Encumbrance Balance | 134,270.05<br>0.00<br>134,270.05 USD<br>94,229.95 USD   |        |

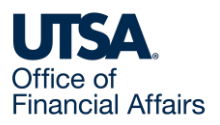

### View payment status (2)

#### This displays the Document Status Purchase Order screen.

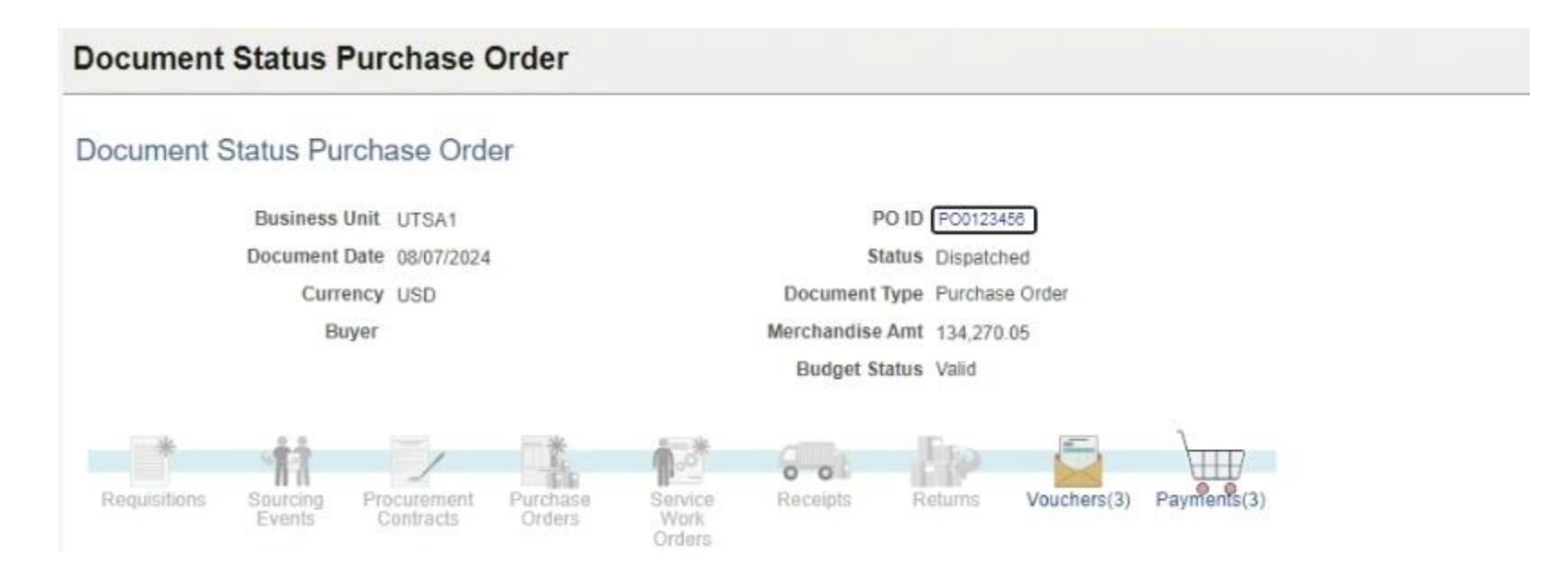

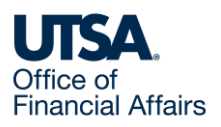

#### View payment status (3)

If needed, select the Show All button to display the next screen.

Show All

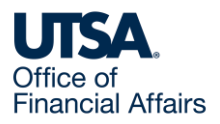

## View payment status (4)

This displays any vouchers/payments.

Vouchers are documents your department enters to record payments.

| Associated | Documen | t                |               |            |        | Personalize   | Find   View All | 🗷   🔣 First | 🚯 1-5 of 6 🕑 Last                |
|------------|---------|------------------|---------------|------------|--------|---------------|-----------------|-------------|----------------------------------|
| Documents  | Related | Info 💷           |               |            |        |               |                 |             |                                  |
| Actions    | SetID   | Business<br>Unit | Document Type | DOC ID     | Status | Document Date | Supplier ID     | Location    | Go To Document<br>Status Inquiry |
|            |         | UTSA1            | Voucher       | 00123456   | Posted | 09/13/2024    | 0000022185      | UTSA01      | È                                |
| ✓ Actions  |         | UTSA1            | Voucher       | 00123457   | Posted | 08/13/2024    | 0000022185      | UTSA01      | B                                |
|            |         | UTSA1            | Voucher       | 00123458   | Posted | 08/07/2024    | 0000022185      | UTSA01      | Ē                                |
| + Actions  | UTSHR   |                  | Payment       | 3112345678 | Posted | 10/04/2024    | 0000022185      | UTSA01      | B                                |
| · Actions  | UTSHR   |                  | Payment       | 3112345679 | Posted | 10/17/2024    | 0000022185      | UTSA01      |                                  |

Note: If you see no documents listed, or an empty table, this means no payments have been made yet.

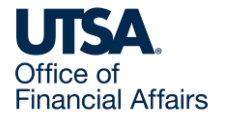

Return to Search

### View payment status (5)

#### To view the details of a voucher/payment, select its DOC ID.

| Associated                  | Documen | t                |               |            |        | Personalize   | Find   View All | 🛛 🛛 🙀 🛛 First | 🚯 1-5 of 6 🕑 Last                |
|-----------------------------|---------|------------------|---------------|------------|--------|---------------|-----------------|---------------|----------------------------------|
| Documents                   | Related | Info 💷           |               |            |        |               |                 |               |                                  |
| Actions                     | SetID   | Business<br>Unit | Document Type | DOC ID     | Status | Document Date | Supplier ID     | Location      | Go To Document<br>Status Inquiry |
| <ul> <li>Actions</li> </ul> |         | UTSA1            | Voucher       | 00123456   | Posted | 09/13/2024    | 0000022185      | UTSA01        | B                                |
|                             |         | UTSA1            | Voucher       | 00123457   | Posted | 08/13/2024    | 0000022185      | UTSA01        |                                  |
|                             |         | UTSA1            | Voucher       | 00123458   | Posted | 08/07/2024    | 0000022185      | UTSA01        |                                  |
| + Actions                   | UTSHR   |                  | Payment       | 3112345678 | Posted | 10/04/2024    | 0000022185      | UTSA01        | B                                |
| · Actions                   | UTSHR   |                  | Payment       | 3112345679 | Posted | 10/17/2024    | 0000022185      | UTSA01        | B                                |

Return to Search

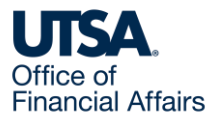

### View payment status (6)

#### This displays the Voucher Inquiry screen.

| Voucher     | Inquiry       |            |                 |              |             |              |                   |                  |                       |
|-------------|---------------|------------|-----------------|--------------|-------------|--------------|-------------------|------------------|-----------------------|
| Search      | riteria       |            |                 |              |             |              |                   |                  |                       |
| Search Cal  |               |            |                 |              |             |              |                   |                  |                       |
| > Son Cht   | eria          |            |                 |              |             |              |                   |                  |                       |
| Display (   | Currency Crit | eria       |                 |              |             |              |                   |                  |                       |
| Late Inte   | rest Analysis |            |                 |              |             |              |                   |                  |                       |
| Voucher Ing | uiry Results  |            |                 |              |             | P            | ersonalize   Find | View All   🔄   📑 | First 🕢 1 of 1 🕑 Last |
| Voucher Det | ails Amoun    | ts More I  | Details Supplie | r Details    | )           |              |                   |                  |                       |
| Actions     | Business Unit | Voucher ID | Invoice Number  | Invoice Date | Supplier ID | Entry Status | Incomplete        | Match Status     | Short Supplier Name   |
| - Actions   | UTSA1         | 00123456   | 323644878       | 09/13/2024   | 0000040146  | Postable     |                   | Matched          |                       |

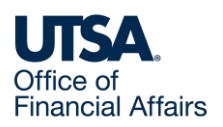

### View payment status (7)

#### Go to Voucher Inquiry Results > Actions > Payment Information

| Voucher Inq<br>Voucher Det        | uiry Results                               | s More [   | Details Supplie | r Details    | )           | P            | ersonalize   Find | View All   🔄   📑 | First 🚯 1 of 1 🛞 Last |
|-----------------------------------|--------------------------------------------|------------|-----------------|--------------|-------------|--------------|-------------------|------------------|-----------------------|
| Actions                           | Business Unit                              | Voucher ID | Invoice Number  | Invoice Date | Supplier ID | Entry Status | Incomplete        | Match Status     | Short Supplier Name   |
| * Actions                         | UTSA1                                      | 00123456   | 323644878       | 09/13/2024   | 0000040146  | Postable     |                   | Matched          |                       |
| Review Att<br>Review A<br>Match W | achments<br>Accounting Enti<br>/orkbench   | ries       |                 |              |             |              |                   |                  |                       |
| Payment<br>Voucher<br>Review I    | t Information<br>Details<br>Document Stati | JS         |                 |              |             |              |                   |                  |                       |

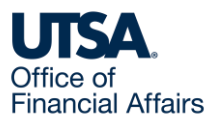

### View payment status (8)

This takes you to the Voucher screen, which shows the payment status.

| Voucher                        |           |                 |                           |                             |                       |                      |                   |                     |                        |                |  |
|--------------------------------|-----------|-----------------|---------------------------|-----------------------------|-----------------------|----------------------|-------------------|---------------------|------------------------|----------------|--|
|                                |           |                 |                           |                             | Back                  | k To Voucher Inq     | uiry              |                     |                        |                |  |
| Business Unit                  |           | UTSA1           | UTSA1 Voucher ID 00123456 |                             |                       | Invoice Number       |                   | 323644878           |                        |                |  |
| Supplier Name SUPPLIER ABCDEFG |           |                 |                           | Supplier Location           |                       | UTSA01               |                   |                     |                        |                |  |
| Gross Invoice Amount           |           | t               | 76.00                     |                             | Transa                | Transaction Currency |                   |                     |                        |                |  |
| Details                        |           |                 |                           |                             |                       |                      | Personalize   F   | ind   View All      | First                  | 🚯 1 of 1 🚯 Las |  |
| Bank SetID                     | Bank Code | Bank<br>Account | Payment<br>Reference ID   | Applied<br>Business<br>Unit | Applied<br>Voucher ID | Payment<br>Date      | Payment<br>Amount | Payment<br>Currency | Voucher Paid<br>Amount | Payment Status |  |
| UTSHR                          | CHASE     | 3AP1            | 3000268463                |                             |                       | 10/12/2024           | 76.00             | USD                 | 76.00                  | Paid           |  |

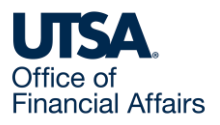

#### **Further information**

Disbursements & Travel Services (rather than the Purchasing department) is your home for university vendor payments.

To learn more about payment processes, visit the <u>Disbursements & Travel</u> <u>Training</u> webpage to see the courses available to you.

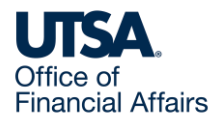

#### Contact Us

If you have questions about this job aid, you can contact us at

#### **Purchasing department**

<u>Website</u>

Email: Purchasing@utsa.edu

Phone: (210) 458-4060

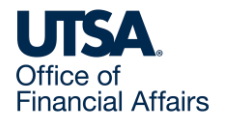

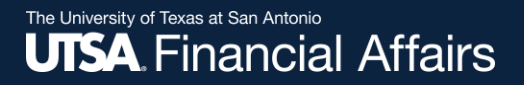

#### Thank you

# The University of Texas at San Antonio

utsa.edu/financialaffairs